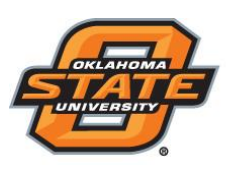

Institute for Teaching & Learning Excellence

## **Building the Power Point Presentation**

- Open Turning Point 8 software from your USB drive, login to your TP account.
- Click PowerPoint Polling
- Open a new or existing **PowerPoint presentation**
- Click New from the TurningPoint Cloud ribbon and select Multiple Choice

| P → · · · · · · · · · · · · · · · · · · | SN TRANSITIONS ANIMATIONS                                                        | Presentation1 - Pow<br>SLIDE SHOW R | erPoint<br>EVIEW VIEW | TURNINGPOINT CLOU | D ACROBAT        | ? 🗈 – 🗆 × |
|-----------------------------------------|----------------------------------------------------------------------------------|-------------------------------------|-----------------------|-------------------|------------------|-----------|
| New Objects Compete                     | Auto •<br>• Load List Ø Real-Time Registration<br>• Manage • Participant Monitor | Live Polling *                      | Messaging Save        | Continue<br>Reset | Preferences Help |           |
| Multiple Choice                         | Participants                                                                     | Polling                             | Se                    | ssions            | Software         | ^         |
| Short Answer                            |                                                                                  |                                     |                       |                   |                  |           |
| Numeric Response                        |                                                                                  |                                     |                       |                   |                  |           |
| True/False                              |                                                                                  |                                     |                       |                   |                  |           |
| Essay                                   |                                                                                  |                                     |                       |                   |                  |           |
| Demographic Assignment                  |                                                                                  |                                     |                       |                   |                  |           |
| Priority Ranking                        |                                                                                  |                                     |                       |                   |                  |           |
| Likert                                  |                                                                                  |                                     |                       |                   |                  |           |
| Ice Breaker >                           |                                                                                  |                                     |                       |                   |                  |           |
| Moment to Moment                        |                                                                                  |                                     |                       |                   |                  |           |

• Type the question and up to 10 possible answer choices

| Canada Canada Ca | ISA TerryTota evention<br>hele<br>fe Lastine & Ferr Terr Terrore<br>Altrigation<br>Autopart | Recentleri<br>MCLINON RODA etter<br>Schlander<br>Besternefter<br>National Schlander<br>Manager<br>Manage | ACTION ACTION  | FORMAT     | Turningfaint Cloud 5                                                                                                    |
|----------------------------------------------------------------------------------------------------|---------------------------------------------------------------------------------------------|----------------------------------------------------------------------------------------------------|----------------|------------|----------------------------------------------------------------------------------------------------|
|                                                                                                    | Where is T<br>A. Los Angeles<br>B. New York<br>C. Chicago<br>D. Youngstown                  | urning Technol                                                                                                    | ogies located? |            | Sir Deni<br>Control to Remain Sec.<br>Control to Remain Sec.<br>Control to Remain Se |
| AM 107 (2)                                                                                                    |                                                                                             |                                                                                                    | ÷ 6400         | Comment Pr |                                                                                                    |

• Click outside of the answer box

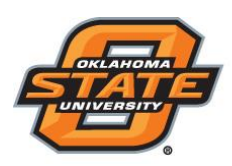

## Institute for Teaching & Learning Excellence

## **Setting Correct Answers and Adding Objects**

Setting a correct answer and adding a Correct Answer Indicator allows you to give participants a visual confirmation of the correct answer after polling has closed.

- In the Slide Preferences Pane, click to expand Scoring Options
- Select the correct answer from the drop-down menu.

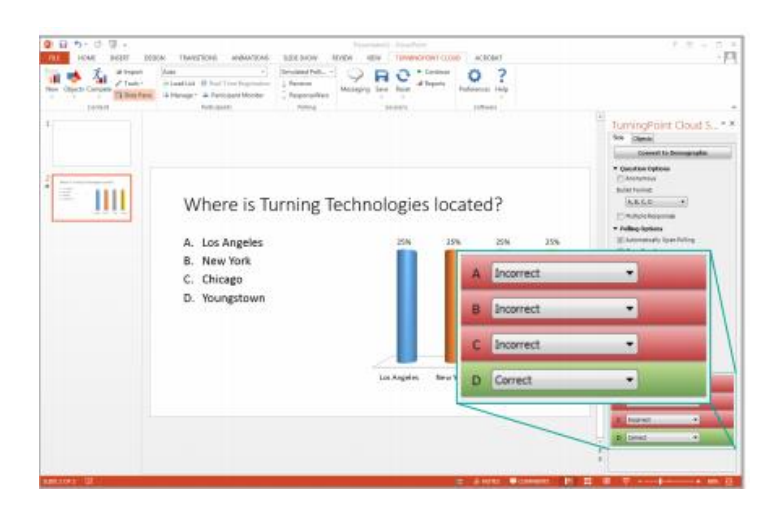

- Click the **Objects** icon from the TurningPoint Cloud ribbon.
- Mouse over Correct Answer Indicator and select the indicator of your choice

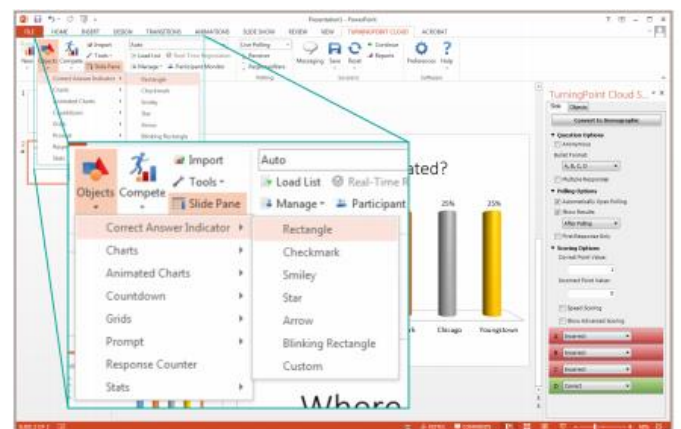

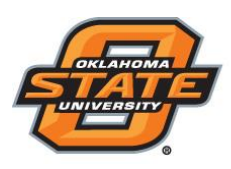

Institute for Teaching & Learning Excellence

## Saving the Presentation

• Click **File**, mouse over **Save As** and save your PowerPoint presentation to the location you typically save your files.

Note: We strongly recommend saving the PPT files in the "Content" folder in the USB drive

• Close PowerPoint. The TurningPoint 8 Dashboard opens.